# Inspiron 15 3000 Konfiguration og specifikationer

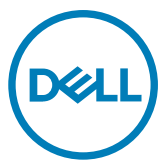

Computermodel: Inspiron 15-3567 Forordningsmodel: P63F Forordningstype: P63F002

# Bemærk, forsigtig og advarsel

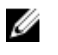

BEMÆRK: En BEMÆRKNING angiver vigtige oplysninger om, hvordan du bruger produktet optimalt.

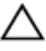

FORSIGTIG: FORSIGTIG angiver enten en mulig beskadigelse af hardware eller tab af data og oplyser dig om, hvordan du kan undgå dette problem.

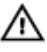

ADVARSEL: ADVARSEL angiver risiko for tingskade, personskade eller død.

© 2016-2019 Dell Inc. eller dets datterselskaber. Alle rettigheder forbeholdes. Dell, EMC, og andre varemærker er varemærker tilhørende Dell Inc. eller deres associerede selskaber. Andre varemærker kan være varemærker for deres respektive ejere.

2019 - 04

rev. A05

# Indholdsfortegnelse

| Konfigurer din computer | 5  |
|-------------------------|----|
| Visninger               | 8  |
| Forside                 |    |
| Venstre                 | 8  |
| Højre                   | 9  |
| Bund                    |    |
| Display (Skærm)         |    |
| Bagside                 |    |
| Specifikationer         | 13 |
| Mål og vægt             | 13 |
| Systemoplysninger       |    |
| Memory (Hukommelse)     |    |
| Porte og stik           | 14 |
| Kommunikation           |    |
| EthernetTrådløs modul   |    |
| Audio                   | 15 |
| Opbevaring              |    |
| Mediekortlæser          | 16 |
| Tastatur                | 16 |
| Kamera                  | 17 |
| Berøringsplade          |    |
| Strømadapter            | 17 |
| Batteri                 |    |
| Display (Skærm)         |    |
| Video                   | 19 |
| Computermiljø           | 19 |

| Tastaturgenveje                  | 21 |
|----------------------------------|----|
| Rekvirere hiælp og kontakte Dell | 24 |
| Selv-hjælpsressourcer            |    |
| Kontakt Dell                     | 25 |

# Konfigurer din computer

1 Tilslut strømadapteren og tryk på tænd/sluk-knappen.

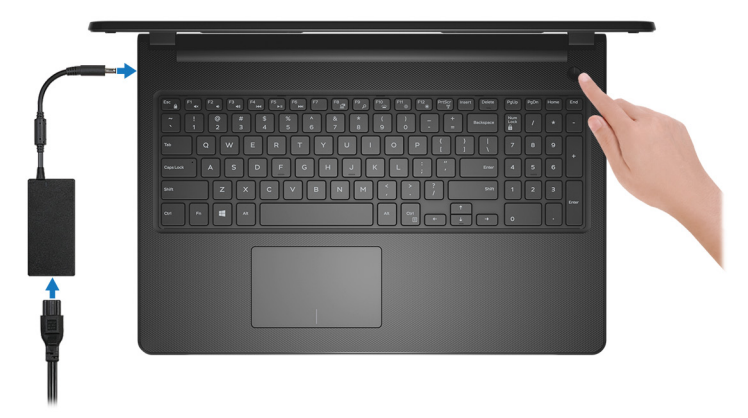

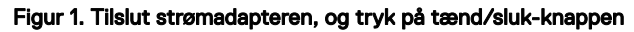

BEMÆRK: For at spare på batteriet vil batteriet muligvis slå over til energisparetilstand. Tilslut strømadapteren og tryk på tænd/slukknappen for at tænde computeren. 2 Afslut konfiguration af operativsystem.

#### For Ubuntu:

Følg instruktionerne på skærmen for at færdiggøre opsætningen. Du kan finde flere oplysninger om installation og konfiguration af Ubuntu i følgende artikler i vidensbasen: <u>SLN151664</u> og <u>SLN151748</u> på <u>www.d</u>ell.com/support.

#### For Windows:

Følg instruktionerne på skærmen for at færdiggøre opsætningen. Under opsætningen anbefaler Dell, at du:

Opretter forbindelse til et netværk for at få adgang til Windowsopdateringer.

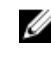

- BEMÆRK: Hvis du opretter forbindelse til et sikret trådløst netværk, skal du indtaste adgangskoden til det trådløse netværk, når du bliver bedt om det.
- Når du har oprettet forbindelse til internettet, skal du logge på din nuværende Microsoft-konto eller oprette en ny konto. Hvis du ikke har internetforbindelse, kan du oprette en offline-konto.
- Indtast dine kontaktoplysninger i skærmbilledet Support og beskyttelse.

3 Find og brug Dell-apps via startmenuen i Windows – Anbefalet

#### Tabel 1. Find Dell-apps

#### Ressourcer Beskrivelse

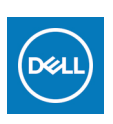

#### Mit Dell

Central placering for de vigtigste Dell-applikationer, hjælpeartikler og andre vigtige oplysninger om din computer. Her får du også notifikationer om garantistatus, anbefalet tilbehør og softwareopdateringer, hvis disse er tilgængelige.

#### SupportAssist

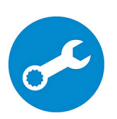

Udfører en forebyggende kontrol af computerens hardware- og software. SupportAssist OS Recovery-værktøjet foretager fejlfinding i operativsystemet. Du kan finde flere oplysninger i dokumentationen til SupportAssist på <u>www.dell.com/support</u>.

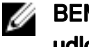

# BEMÆRK: I SupportAssist skal du klikke på garantiens udløbsdato for at forny eller opgradere garantien.

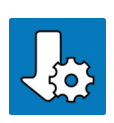

#### **Dell Update**

Opdaterer computeren med vigtige rettelser og de nyeste enhedsdrivere, når de bliver tilgængelige. Du kan finde flere oplysninger om at anvende Dell Update i vidensbaseartiklen <u>SLN305843</u> på <u>www.dell.com/support</u>.

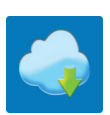

#### **Dell Digital Delivery**

Download softwareprogrammer, som du har købt, men som ikke er forhåndsinstalleret på computeren. Du kan finde flere oplysninger om at anvende Dell Digital Delivery i vidensbaseartiklen <u>153764</u> på <u>www.dell.com/support</u>.

# Visninger

# Forside

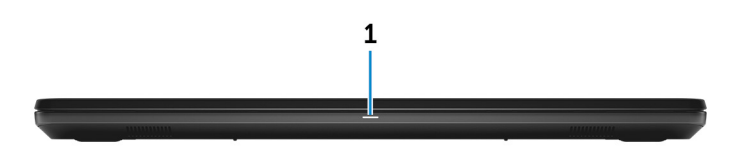

#### Strøm- og batteristatusindikator/harddiskaktivitetsindikator

Viser computerens batteriopladningsstatus eller harddiskaktiviteten.

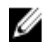

1

BEMÆRK: Tryk på Fn+H for at skifte mellem indikatoren for strøm- og batteristatus og for harddiskaktivitet.

#### Indikator for harddiskaktivitet

Tændes, når computeren læser fra, eller skriver data til harddisken.

#### Strøm- og batteristatusindikator

Viser status for strøm og -batteriopladning.

**Konstant hvid** — Strømadapteren er tilsluttet, og batteriet er mere end 5 % opladet.

**Ravgul** — Computeren kører på batteri, og batteriet er mindre end 5 % opladet. **Off (Fra)** 

- Strømadapteren er tilsluttet og batteriet er helt opladet.
- Computeren kører på batteri, og batteriet er mere end 5 % opladet.
- Computeren er i slumre- eller dvaletilstand eller slukket.

### Venstre

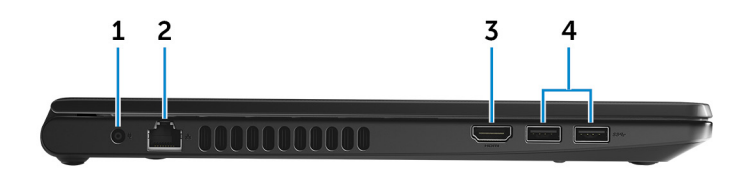

#### 1 Strømadapterport

Tilslut strømadapteren for at forsyne computeren med strøm og oplade batteriet.

#### 2 Netværksport

Tilslut et Ethernet (RJ45)-kabel fra en router eller et bredbånndmodem for at få adgang til netværk eller internet.

#### 3 HDMI-port

Tilslut et TV eller andet HDMI-in-aktiveret enhed. Giver video- og audio-output.

#### 4 USB 3.0-porte (2)

Tilslut perifert udstyr som eksterne lagerenheder og printere. Giver dataoverførselshastigheder op til 5 Gbps.

### Højre

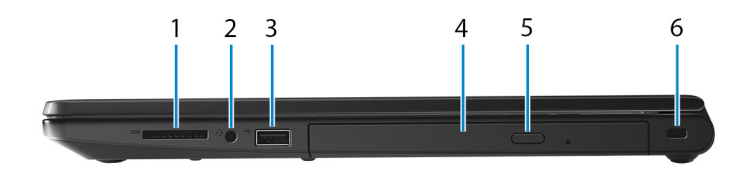

#### 1 SD-kortslot

Læser fra, og skriver til SD-kort

#### 2 Headsetstik

Tilslut hovedtelefoner eller et headset (hovedtelefon kombineret med mikrofon).

#### 3 USB 2.0-port

Tilslut perifert udstyr som eksterne lagerenheder og printere. Giver dataoverførselshastigheder op til 480 Mbps.

#### 4 Optisk drev (valgfrit tilbehør)

Læser fra, og skriver til cd'er og dvd'er.

#### 5 Udskubningsknap til optisk drev

Tryk for at åbne den optiske drevbakke.

#### 6 Sikkerhedskabelslot

Tilslut et sikkerhedskabel for at forhindre at computeren flyttes uautoriseret.

## Bund

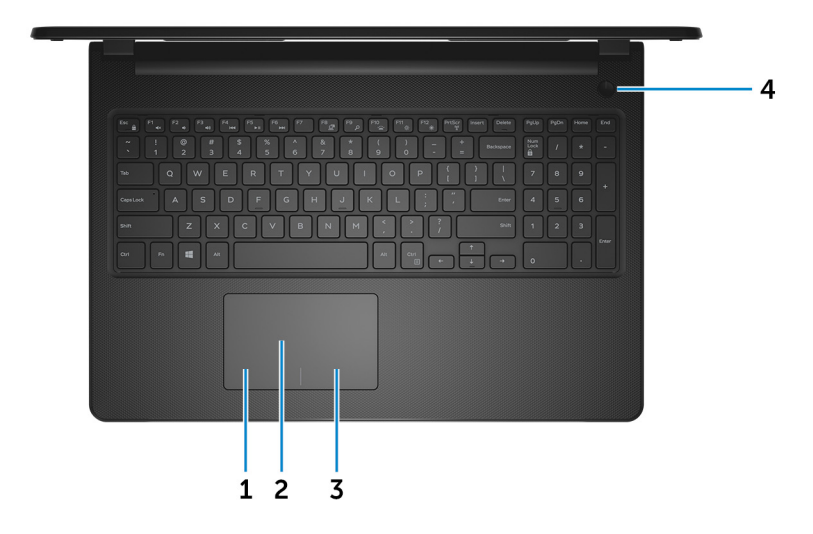

#### 1 Område til venstreklik

Tryk for at venstreklikke.

#### 2 Berøringsplade

Flyt fingeren på berøringspladen for at flytte musemarkøren. Tryk for at venstreklikke, og tryk med to fingre for at højreklikke.

#### 3 Område til højreklik

Tryk for at højreklikke.

#### 4 Tænd/sluk-knap

Tryk på for at tænde computeren, hvis den er slukket eller i slumretilstand.

Tryk på, for at sætte computeren i slumretilstand hvis den er tændt.

Tryk på og hold i 4 sekunder for at tvinge computeren til at slukke.

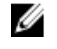

#### BEMÆRK: Du kan tilpasse strømknappens funktion i Strømindstillinger. Du kan finde flere oplysninger i *Mig og mit Dell* på support.dell.com/manuals.

## Display (Skærm)

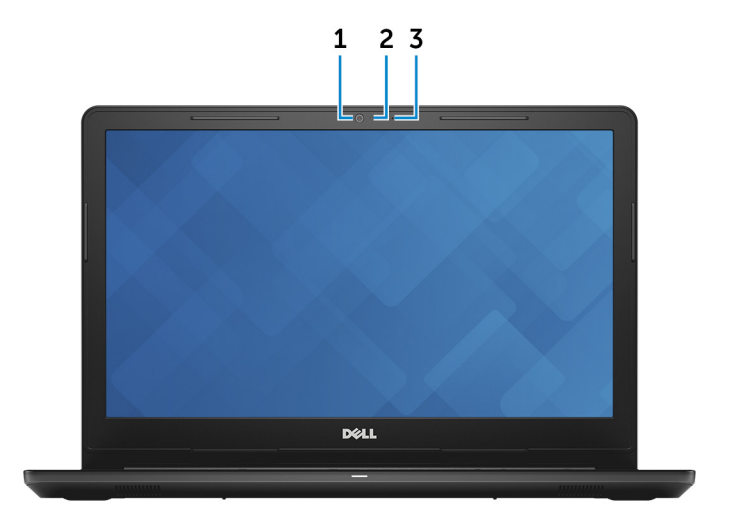

#### 1 Kamera

Gør det muligt at video-chatte, tage fotos og optage videoer.

#### 2 Indikator for kamerastatus

Tænder når kameraet er i brug.

#### 3 Mikrofon

Giver digitalt lyd-input til lydoptagelse, taleopkald, osv.

## Bagside

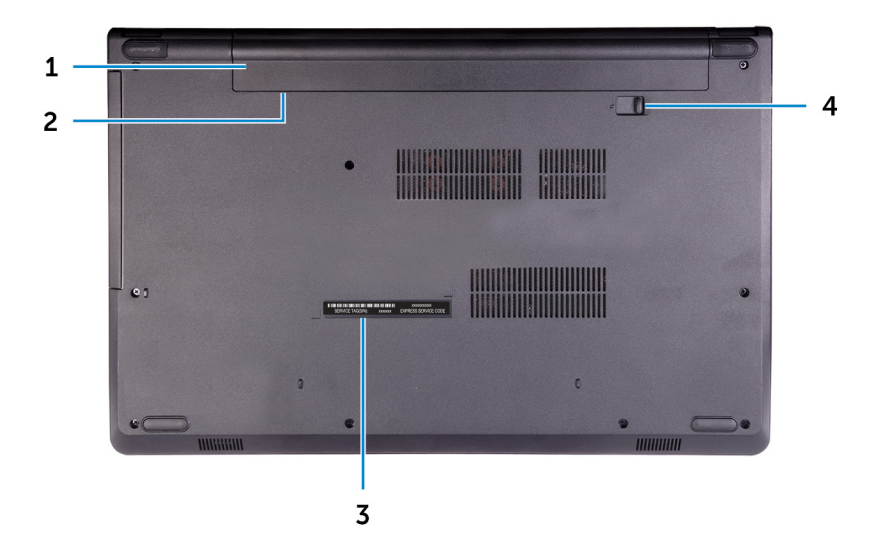

#### 1 Batteri

Forsyner computeren med strøm. Gør det muligt for computeren at arbejde, i en begrænset periode, uden at den er tilsluttet til en stikkontakt.

#### 2 Regulatorisk mærkat (i batteribåsen)

Indeholder regulatoriske oplysninger for din computer.

#### 3 Servicemærke

Servicemærket er en unik alfanumerisk identifikator, der gør det muligt for Dells teknikere at identificere hardwarekomponenter i din computer og få adgang til garantioplysninger.

#### 4 Batteriudløserlås

Lås/oplås batteriet i batteribåsen. Skub låsen til oplåst position for at frigøre batteriet.

# Specifikationer

# Mål og vægt

#### Tabel 2. Mål og vægt

Høide

Bredde

Dybde

Vægt (ca.)

23,65 mm (0,93")

380 mm (14,96")

260,30 mm (10,25")

2,30 kg (5,07 lb)

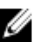

BEMÆRK: Computerens vægt afhænger af den bestilte konfiguration og produktionsvariationer.

# Systemoplysninger

#### Tabel 3. Systemoplysninger

Computermodel

Processor

Inspiron 15-3567

- 7. generation af Intel Core i3/i5/i7
- 6. generation af Intel Core i3 .

Chipsæt

Integreret i processoren

# Memory (Hukommelse)

#### Tabel 4. Hukommelsesspecifikationer

| Slots                         | To SODIMM- slots |
|-------------------------------|------------------|
| Туре                          | DDR4             |
| Hastighed                     | 2.133 MHz        |
| Understøttede konfigurationer |                  |

Pr. slot til hukommelsesmodul

Samlet hukommelse

2 GB, 4 GB, og 8 GB 4 GB, 6 GB, 8 GB, 12 GB, og 16 GB

## Porte og stik

#### Tabel 5. Porte og stik

| Ekstern:    |                                                                                                    |
|-------------|----------------------------------------------------------------------------------------------------|
| Netværk     | En RJ-45-port                                                                                         |
| USB         | <ul><li>En USB 2.0-port</li><li>To USB 3.0-porte</li></ul>                                            |
| Audio/Video | <ul> <li>En HDMI 1.4b-port</li> <li>En headset-port (hovedtelefon og mikrofon-kombination)</li> </ul> |

#### Tabel 6. Interne porte og stik

| Internt: |  |  |
|----------|--|--|
|          |  |  |

M2 kort

Et M.2 slot til Wi-Fi/Bluetooth

### Kommunikation

#### Ethernet

#### Tabel 7. Ethernet-specifikationer

Modelnummer

Ethernet-controller (indbygget på systemkortet)

Overførselshastighed

10/100 Mbps

### Trådløs modul

#### Tabel 8. Trådløse modulspecifikationer

| Modelnummer                   | Intel 3165                                                                       | Intel 7265                                                                       | Qualcomm<br>QCA9377<br>(DW1810)                                                  | Qualcomm<br>QCA9565<br>(DW1707)                                                      |
|-------------------------------|----------------------------------------------------------------------------------|----------------------------------------------------------------------------------|----------------------------------------------------------------------------------|--------------------------------------------------------------------------------------|
| Overførselshas<br>tighed      | Op til 433<br>Mbps                                                               | Op til 867<br>Mbps                                                               | Op til 433<br>Mbps                                                               | Op til 150<br>Mbps                                                                   |
| Understøttede<br>frekvensbånd | Dobbelt bånd<br>2,4 GHz/5<br>GHz                                                 | Dobbelt bånd<br>2,4 GHz/5<br>GHz                                                 | Dobbelt bånd<br>2,4 GHz/5<br>GHz                                                 | Dobbelt bånd<br>2,4 GHz                                                              |
| Trådløse<br>standarder        | WiFi<br>802.11b/g/n                                                              | WiFi<br>802.11b/g/n                                                              | WiFi<br>802.11b/g/n                                                              | WiFi<br>802.11b/g/n                                                                  |
| Kryptering                    | <ul> <li>64-bit/128-<br/>bit WEP</li> <li>AES-<br/>CCMP</li> <li>TKIP</li> </ul> | <ul> <li>64-bit/128-<br/>bit WEP</li> <li>AES-<br/>CCMP</li> <li>TKIP</li> </ul> | <ul> <li>64-bit/128-<br/>bit WEP</li> <li>AES-<br/>CCMP</li> <li>TKIP</li> </ul> | <ul> <li>64-bit/<br/>128-bit<br/>WEP</li> <li>AES-<br/>CCMP</li> <li>TKIP</li> </ul> |
| Bluetooth                     | Bluetooth 4.2                                                                    | Bluetooth 4.2                                                                    | Bluetooth 4.2                                                                    | Bluetooth 4.0                                                                        |

## Audio

#### Tabel 9. Lydspecifikationer

| Controller        | ALC 3246 med Waves MaxxAudio                       |
|-------------------|----------------------------------------------------|
| Højttalere        | То                                                 |
| Højttaleroutput   | <ul><li>Middel: 2 W</li><li>Spids: 2,5 W</li></ul> |
| Mikrofon          | Enkel digital mikrofon i kameramodulet             |
| Volumenkontroller | Genvejstaster til mediestyring                     |

# Opbevaring

#### Tabel 10. Lagerspecifikationer

| Formfaktor                             | Grænsefladetype | Kapacitet     |
|----------------------------------------|-----------------|---------------|
| Et 9.5 mm DVD+/-RW-<br>drev (valgfrit) | SATA            | lkke relevant |
| En 2,5" harddisk                       | SATA            | Op til 2 TB   |
| Et 2,5" solid-state-drev               | SATA            | Op til 256 GB |

### Mediekortlæser

#### Tabel 11. Specifikationer for mediekortlæser

| Туре               | Et SD-kortslot                                                                                |
|--------------------|-----------------------------------------------------------------------------------------------|
| Jnderstøttede kort | <ul> <li>SD (Secure Digital)</li> <li>SDHC-kort (Secure Digital High<br/>Capacity)</li> </ul> |

· SDXC (SD med udvidet kapacitet)

### Tastatur

#### Tabel 12. Tastaturspecifikationer

Туре

Genvejstaster

Standard tastatur

Nogle taster på dit tastatur har to symboler. Disse taster kan bruges til at skrive alternative tegn eller til at udføre sekundære funktioner. For at skrive det alternative tegn skal du trykke på Shift og den ønskede tast. For at udføre sekundære funktioner skal du trykke på Fn og den ønskede tast.

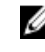

BEMÆRK: Du kan definere den primære funktion for funktionstasterne (F1-F12) ved at ændre Function Key Behavior (Funktionstastens funktion) i BIOS-konfigurationsprogrammet.

Tastaturgenveje

## Kamera

#### Tabel 13. Kameraspecifikationer

Opløsning

- Still-billede: 0,9 megapixel .
- Video: 1280 x 720 (HD) ved 30 fps .

Diagonal betragtningsvinkel

# Berøringsplade

#### Tabel 14. Berøringsplade

Opløsning

Mål

- Vandret: 2040 .
- Lodret: 1240 .

74,9 grader

• Bredde: 105 mm (4,13")

Højde: 65 mm (2,56") .

## Strømadapter

#### Tabel 15. Strømadapterspecifikationer

|                                 | 45 W   | 65 W   |
|---------------------------------|--------|--------|
| Indgangsstrøm<br>(maksimum)     | 1,30 A | 1,70 A |
| udgangsstrøm<br>(kontinuerligt) | 2,31 A | 3,34 A |

|                             | 45 W 65 W                                                                                                    |
|-----------------------------|----------------------------------------------------------------------------------------------------|
| Indgangsspænding            | 100 VAC-240 VAC                                                                                                    |
| Lysnetfrekvens              | 50 Hz-60 Hz                                                                                                    |
| Nominel<br>udgangsspænding  | 19,50 VDC                                                                                                    |
| Temperaturområde            | <ul> <li>Drift: 0°C til 40°C (32°F til 104°F)</li> <li>Opbevaring: -40°C til 70°C (-40°F til 158°F)</li> </ul>             |
| Batteri                     |                                                                                                    |
| Tabel 16. Batterispecifikat | ioner                                                                                                    |
| Туре                        | "Smart" litium ion med 4 celler (40 W-<br>timer)                                                                           |
| Mål                         | <ul> <li>Bredde: 270 mm (10,63")</li> <li>Dybde: 37,5 mm (1,47")</li> <li>Højde: 20 mm (0,79")</li> </ul>                  |
| Vægt (maksimum)             | 0,25 kg (0,55 lb)                                                                                                    |
| Spænding                    | 14,8 VDC                                                                                                    |
| Driftstid                   | Varierer alt afhængigt af<br>driftsbetingelserne, og kan reduceres<br>betydeligt under visse strømkrævende<br>betingelser. |
| Levetid (omtrentlig)        | 300 afladnings-/opladningscyklusser                                                                                        |
| Temperaturområde            | <ul> <li>Drift: 0°C til 35°C (32°F til 95°F)</li> <li>Opbevaring: -40°C til 65°C (-40°F til 149°F)</li> </ul>              |
| Møntcellebatteri            | CR-2032                                                                                                    |

# Display (Skærm)

#### Tabel 17. Skærmspecifikationer

| Туре                                         | 15" HD ikke-<br>berøringsskærm | 15" HD berøringsskærm |
|----------------------------------------------|--------------------------------|-----------------------|
| Opløsning (maksimum)                         | 1366 x 768                     | 1366 x 768            |
| Betragtningsvinkel<br>(venstre/højre/op/ned) | 40/40/10/30 grader             | 40/40/10/30 grader    |
| Pixelafstand                                 | 0,252 mm                       | 0,252 mm              |
| Dimension                                    |                                |                       |
| Højde (uden facet)                           | 193,5 mm (7,62")               | 193,5 mm (7,62")      |
| Bredde (uden facet)                          | 344,2 mm (13,55")              | 344,2 mm (13,55")     |
| Diagonal (uden facet)                        | 394,86 mm (15,55")             | 394,86 mm (15,55")    |

## Video

#### Tabel 18. Videospecifikationer

|            | Integreret                                                            | Diskret          |
|------------|-----------------------------------------------------------------------|------------------|
| Controller | <ul><li>Intel HD Graphics 520</li><li>Intel HD Graphics 620</li></ul> | AMD R5 M430      |
| Hukommelse | Delt systemhukommelse                                                 | Op til 2 GB DDR3 |

## Computermiljø

Luftbåret forureningsniveau: G1 som defineret i ISA-S71.04-1985

#### Tabel 19. Computermiljø

|                                     | Drift                                        | Opbevaring                                     |
|-------------------------------------|----------------------------------------------|------------------------------------------------|
| Temperaturområde                    | 0°C til 35°C (32°F til<br>95°F)              | –40°C til 65°C (–40°F til<br>149°F)            |
| Relativ luftfugtighed<br>(maksimum) | 10% til 90% (ikke-<br>kondenserende)         | 0% til 95% (ikke-<br>kondenserende)            |
| Vibration (maksimum)*               | 0,66 GRMS                                    | 1,30 GRMS                                      |
| Stød (maksimum)                     | 110 G <sup>†</sup>                           | 160 G <sup>‡</sup>                             |
| Højde over havet<br>(maksimum)      | –15,2 m til 3048 m (–50 ft<br>til 10.000 ft) | –15,2 m til 10.668 m (–50<br>ft til 35.000 ft) |

\* Målt ved brug af et vilkårligt vibrationsspektrum, der simulerer brugermiljøet.

† Målt ved brug af en 2 ms halvsinus-impuls når harddisken er i funktion.

Målt ved brug af en 2 ms halvsinus-impuls når harddiskens læserhoved er parkeret.

# Tastaturgenveje

# BEMÆRK: Tegn på tastaturet kan være anderledes afhængigt af det valgte tastatursprog. Taster, der bruges som genvejstaster, forbliver de samme med alle sprogkonfigurationer.

Nogle taster på dit tastatur har to symboler. Disse taster kan bruges til at skrive alternative tegn eller til at udføre sekundære funktioner. Symbolet på den nederste del af tasten henviser til det tegn, der skrives, når tasten trykkes. Hvis du trykker på shift og tasten, skrives symbolet vist på den øverste del af tasten. For eksempel, hvis du trykker på **2**, skrives 2; hvis du trykker på **Shift + 2**, skrives @.

Tasterne F1-F12 øverst på tastaturet er funktionstaster til multimediestyring, som ikonet nederst på tasten angiver. Tryk på funktionstasten for at aktivere funktionen angivet på ikonet. For eksempel vil tryk på F1 slå lyden fra (se nedenstående tabel).

Men hvis funktionstasterne F1-F12 skal bruges til specifikke softwareprogrammer, kan multimediefunktionen deaktiveres ved at trykke på **Fn + Esc**. Derefter kan multimediestyringen benyttes ved at trykke på **Fn** og den respektive funktionstast. For eksempel kan lyden slås fra ved at trykke på **Fn + F1**.

#### BEMÆRK: Du kan også definere den primære funktion for funktionstasterne (F1–F12) ved at ændre Function Key Behavior (Funktionstastens funktion) i BIOS-opsætningsprogrammet.

| Funktionstast | Omdefineret tast (til<br>multimediestyring) | Funktion                            |
|---------------|---------------------------------------------|-------------------------------------|
| F1<br>etx     | Fn + F1                                     | Slå lyden fra                       |
| F2 n∳         | Fn + F2 ♠                                   | Formindske lydstyrke                |
| (F3<br>■0))   | Fn + (F3                                    | Forøge lydstyrke                    |
| F4<br>He      | Fn + F4                                     | Afspille forrige nummer/<br>kapitel |
| F5<br>▶II     | Fn + <sup>F5</sup> ▶Ⅱ                       | Afspille/Pause                      |

Tabel 20. Liste med tastaturgenveje

| Funktionstast  | Omdefineret tast (til multimediestyring) | Funktion                                                                                                    |
|----------------|------------------------------------------|----------------------------------------------------------------------------------------------------|
| F6             | Fn + <b>F6</b><br>₩                      | Afspille næste nummer/<br>kapitel                                                                                                    |
| F8             | Fn + F8                                  | Skifte til ekstern skærm                                                                                                    |
| <del>د</del> م | Fn + <sup>F9</sup> p                     | Søg                                                                                                    |
| F10            | Fn + F10                                 | Skift mellem tastaturets<br>baggrundslys (valgfrit<br>tilbehør)                                                                                                    |
|                |                                          | BEMÆRK:<br>Tastaturer uden<br>baggrundslys har<br>F10-funktionstast<br>uden baggrundslys-<br>ikonet og<br>understøtter ikke<br>aktivering af<br>tastaturets<br>baggrundslys. |
| F11<br>※       | Fn + <sup>F11</sup> ☆                    | Formindske lysstyrke                                                                                                    |
| F12            | Fn + F12                                 | Forøg lysstyrke                                                                                                    |

Fn-tasten bruges også med bestemte taster på tastaturet for at benytte andre sekundære funktioner.

#### Tabel 21. Liste med tastaturgenveje

| Funktionstast | Funktion            |
|---------------|---------------------|
| Fn + PrtScr   | Slå trådløs fra/til |
| Fn + B        | Pause/Skift         |

| Funktionstast            | Funktion                                                                         |
|--------------------------|----------------------------------------------------------------------------------|
| Fn + Insert              | Slumre                                                                           |
| Fn + S                   | Skifter scroll lock                                                              |
| Fn + H                   | Skift mellem strøm- og<br>batteristatusindikator/<br>harddiskaktivitetsindikator |
| Fn + R                   | Systemanmodning                                                                  |
| Fn + E                   | Åbner programmenuen                                                              |
| Fn + Esc                 | Tænder/slukker for FN-tastlås                                                    |
| Fn + ↑PgUp               | Side op                                                                          |
| Fn <mark>+</mark> ↓ PgDn | Side ned                                                                         |
| Fn + ←Home               | Start                                                                            |
| Fn + End →               | Slut                                                                             |

# Rekvirere hjælp og kontakte Dell

## Selv-hjælpsressourcer

Du kan få oplysninger og hjælp til Dell-produkter og servicer ved at bruge disse selvhjælpsressourcer:

Tabel 22. Selv-hjælpsressourcer

| Selv-hiælpsressourcer                                                                                                    | Ressourcelokalisering                                                                                                    |
|----------------------------------------------------------------------------------------------------|----------------------------------------------------------------------------------------------------|
| Information om Dells produkter og<br>services                                                                                                    | www.dell.com                                                                                                    |
| Min Dell                                                                                                    | DEELL                                                                                                    |
| Tips                                                                                                    | ·•                                                                                                    |
| Kontakt support                                                                                                    | Skriv i Windows-søgning Contact<br>Support (Hjælp og Support), og tryk<br>på Enter.                                                |
| Online-hjælp til operativsystem                                                                                                    | www.dell.com/support/windows<br>www.dell.com/support/linux                                                                         |
| Fejlfindingsinformation, brugermanualer,<br>installationsvejledning,<br>produktspecifikationer, teknisk hjælpe-<br>blogs, drivere, software-opdateringer,<br>osv. | www.dell.com/support                                                                                                    |
| Dell Knowledge Base-artikler indeholder<br>oplysninger om mange<br>computerproblemer.                                                                             | <ol> <li>Gå til <u>www.dell.com/support</u>.</li> <li>Indtast emnet eller et nøgleord i<br/>feltet <b>Search (Søg)</b>.</li> </ol> |

3 Klik på **Search (Søg)** for at hente de relaterede artikler.

| Selv-hjælpsressourcer                                                                                         | Ressourcelokalisering                                                                                              |
|----------------------------------------------------------------------------------------------------|----------------------------------------------------------------------------------------------------|
| Få følgende oplysninger om dit produkt:                                                                       | Se Me and My Dell (Mig og mit Dell) på www.dell.com/support/manuals.                                               |
| <ul> <li>Produktspecifikationer</li> <li>Operativsystem</li> <li>Installation og brug af produktet</li> </ul> | Find dit produkt ved at bruge en af<br>følgende muligheder på <i>Me and My Dell</i><br>(Mig og mit Dell):          |
| <ul><li>Sikkerhedskopiering af data</li><li>Fejlfinding og diagnosticering</li></ul>                          | <ul> <li>Vælg Detect Product (Registrer produkt).</li> </ul>                                                       |
| <ul><li>Systemgendannelse</li><li>BIOS-oplysninger</li></ul>                                                  | <ul> <li>Find dit produkt i rullemenuen under<br/>View Products (Se produkter).</li> </ul>                         |
|                                                                                                    | <ul> <li>Indtast Service Tag number<br/>(Servicenummer) eller Product ID<br/>(Produkt-ID) i søgefeltet.</li> </ul> |

## Kontakt Dell

For at kontakte Dells salg, Dells tekniske support, eller Dells kundeservice se <u>www.dell.com/contactdell</u>.

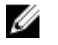

BEMÆRK: Tilgængeligheden varierer for de enkelte lande og produkter, og nogle services findes muligvis ikke i dit land.

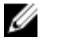

BEMÆRK: Hvis ikke du har en aktiv internetforbindelse, kan du finde kontaktinformation på din faktura, pakkens mærkat eller Dells produktkatalog.